## Setting Out of Office in Outlook

1. Open Outlook and click **File** in the top left hand corner to open **Account Information**.

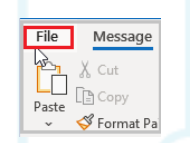

2. Once in Account Information, click Automatic Replies (Out of Office)

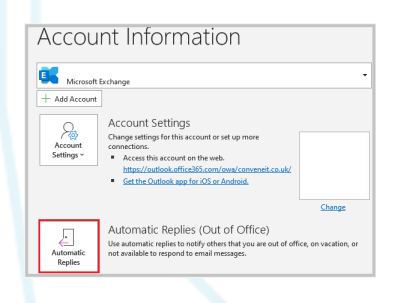

3. Select **Send automatic replies.** Tick **Only send during this time range** and enter the date and time.

Input the message for **Inside My Organisation** and one for **Outside My Organisation**. Your Out of Office is set.

| lutomatic kepiles                                                    | X Automatic Replies                                                                                          |
|----------------------------------------------------------------------|----------------------------------------------------------------------------------------------------|
| Do not send automatic replies                                        | O Do not send automatic replies                                                                              |
| 0) Send automatic replies                                            |                                                                                                    |
| utomatically reply once for each sender with the following messages: | Automatically reply once for each sender with the following messages:                                        |
| 🍇 Inside My Organization 🚳 Outside My Organization (On)              | 🚳 Inside My Organization 🔕 Outside My Organization (On)                                                      |
| Segoe UI v 8 v B I U A 🗄 🗁 🕈 🕬                                       | Auto-reply to people outside my organization<br>My Contacts only                                             |
|                                                                      | Hi<br>I'm on annual leave until Monday 4 Januan/and will respond to your email on my return.<br>Kind Regards |
|                                                                      |                                                                                                    |
|                                                                      |                                                                                                    |
|                                                                      |                                                                                                    |
|                                                                      |                                                                                                    |

This section only applies if you would like to forward the email.

4. Click **Rules** then **Add Rule**. Click **Sent to** and add **your** email address. Check **Sent directly to me** and **Copied (Cc) to me**. Check **Forward** and click **To** and select the email you would like the emails to be forwarded to.

Your Out of Office is set, and emails are forwarded to the chosen recipient.

|                                                                                   | Edit Rule ×                                                    |
|-----------------------------------------------------------------------------------|----------------------------------------------------------------|
|                                                                                   | When a message arrives that meets the following conditions: OK |
|                                                                                   | From Cancel                                                    |
|                                                                                   | Sent To Your email address Advanced Advanced                   |
|                                                                                   | Subject: Check Names                                           |
|                                                                                   | Message body:                                                  |
| Automatic Reply Rules ×                                                           | Perform these actions: Do not process subsequent rules         |
| These rules will be applied to incoming messages while you are out of the office: | Alert with Action                                              |
| Status Conditions Actions                                                         | 🕸 🗌 Move to 🛛 Folder                                           |
| Move Up                                                                           | 😫 🗋 Copy to Folder                                             |
| Move Down                                                                         | Server To                                                      |
|                                                                                   | Method: Standard ~                                             |
| Add Rule Delete Rule Show rules for all profiles                                  | 🚱 🗌 Reply with Template                                        |
| OK Cancel                                                                         | Custom                                                         |
|                                                                                   |                                                                |
|                                                                                   |                                                                |